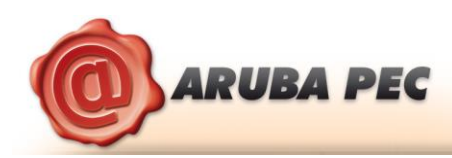

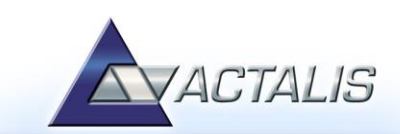

# 8 Apposizione di marche temporali

# Passo 1

Trascinare il file da marcare sopra il pulsante "Timestamp".

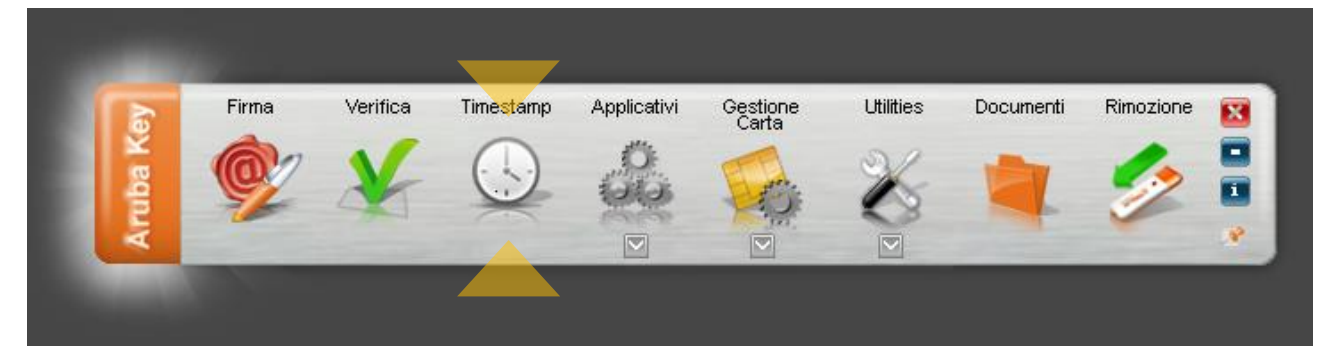

#### Passo 2

- a. Selezionare l'account da utilizzare per la richiesta di marcatura temporale;
- b. Inserire la password per l'accesso al servizio di marcatura temporale;

**<u>ATTENZIONE</u>**: La password che deve essere inserita in questo step è quella ottenuta a seguito dell'acquisto e attivazione di un lotto di marche temporali.

In questa fase quindi <u>NON</u> deve essere inserito alcun codice di sicurezza contenuto nella busta ricevuta assieme alla smart card (ad esempio PIN PUK o Codice Utente);

- c. Verificare che il percorso utilizzato per salvare il file marcato sia quello desiderato;
- d. Selezionare il formato di salvataggio della marca temporale;

| <ul> <li>Timestamp</li> </ul>              | _ 0  | x   |
|--------------------------------------------|------|-----|
| Selezionare il servizio di timestamp:      |      |     |
| Arubapec TSA                               |      | -   |
| Password:                                  |      |     |
| •••••                                      |      |     |
| Salva come:                                |      |     |
| C:\prova.txt.tsr                           |      |     |
| Formato:                                   |      |     |
| Formato .TSR (senza documento in allegato) |      | -   |
| Configura Richiedi                         | Chiu | ıdi |
|                                            |      |     |
|                                            |      |     |

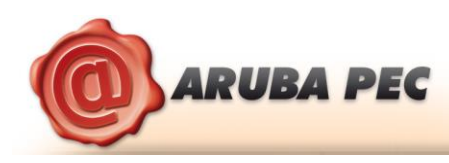

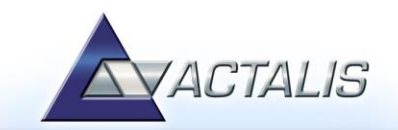

# Passo 3

Attendere il completamento dell'operazione di marcatura temporale.

| S Attendere     | ? × |
|-----------------|-----|
| Richiesta in co | rso |
|                 |     |

#### Passo 4

Cliccare OK al messaggio che notifica la corretta marcatura del file.

| 🕓 Times | stamp 🗾 📉                         |
|---------|-----------------------------------|
| 1       | Richiesta completata con successo |
|         | ОК                                |

#### Passo 5

Recuperare il file marcato memorizzato nel percorso indicato al Passo 2.

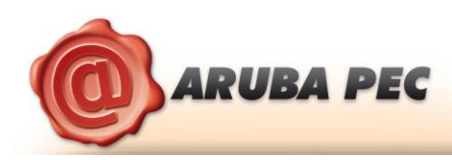

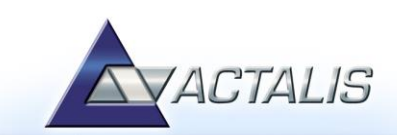

# 10 Verifica marche temporali

# Passo 1

Trascinare la marca temporale da verificare sopra il pulsante "Verifica".

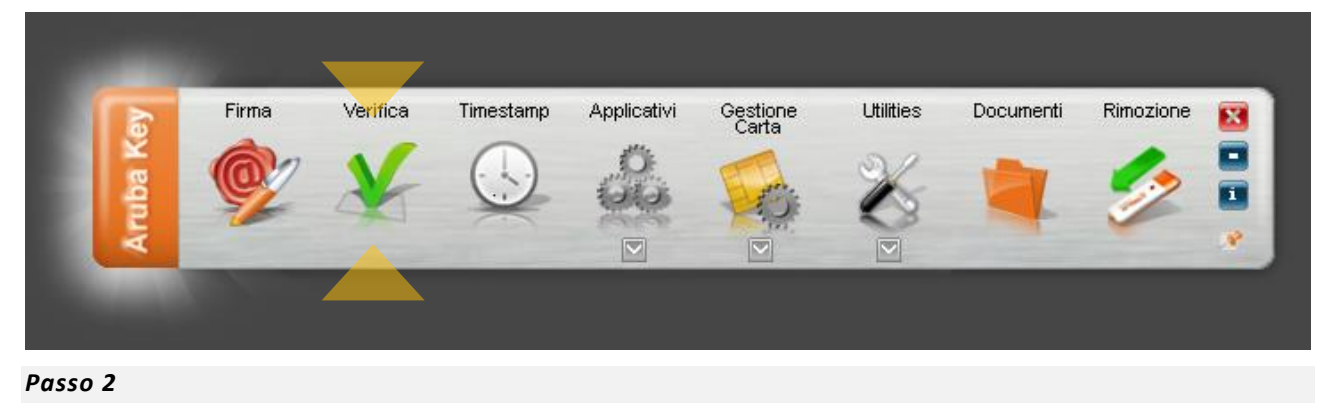

Il software, come primo passo, esegue l'associazione Marca Temporale <-> File Marcato.

Durante questa fase viene automaticamente verificata la presenza del file associato alla marca all'interno della stessa cartella dalla quale quest'ultima è stata selezionata e, nel caso in cui la ricerca dia esito negativo, viene richiesto all'utente se intende selezionare manualmente il file associato alla marca che sta verificando (vedi figura seguente).

| 🗸 Selezi | ione contenuto                                                                                            |
|----------|----------------------------------------------------------------------------------------------------|
| ▲        | Il file corrispondente alla marca temporale non è stato trovato.<br>Si desidera selezionarlo manualmente? |
|          | Yes No                                                                                                    |

Selezionare il file e cliccare su Apri.

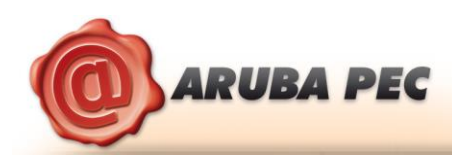

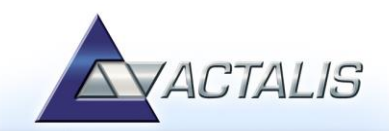

### Passo 3

Il software attiva la verifica e, terminate le operazioni, mostra una finestra di riepilogo simile alla seguente:

#### La marca temporale è presente

Questo messaggio indica che la marca temporale è integra ed è correttamente associata al documento selezionato.

# La firma rispetta la Deliberazione CNIPA 45/2009.

Notifica circa il rispetto delle previsioni contenute negli ultimi aggiornamenti normativi

#### Il certificato è attendibile

Questo messaggio sta ad indicare che la Marca Temporale è rilasciata da un'Autorità di Certificazione inclusa nell'Elenco Pubblico dei Certificatori

#### Il certificato non risulta revocato

Questo messaggio sta ad indicare che il certificato del Sistema di Marcatura Temporale non risulta nè revocato nè sospeso.

#### Dettagli marca temporale

Sotto questa voce sono riportati i dettagli della marca temporale.

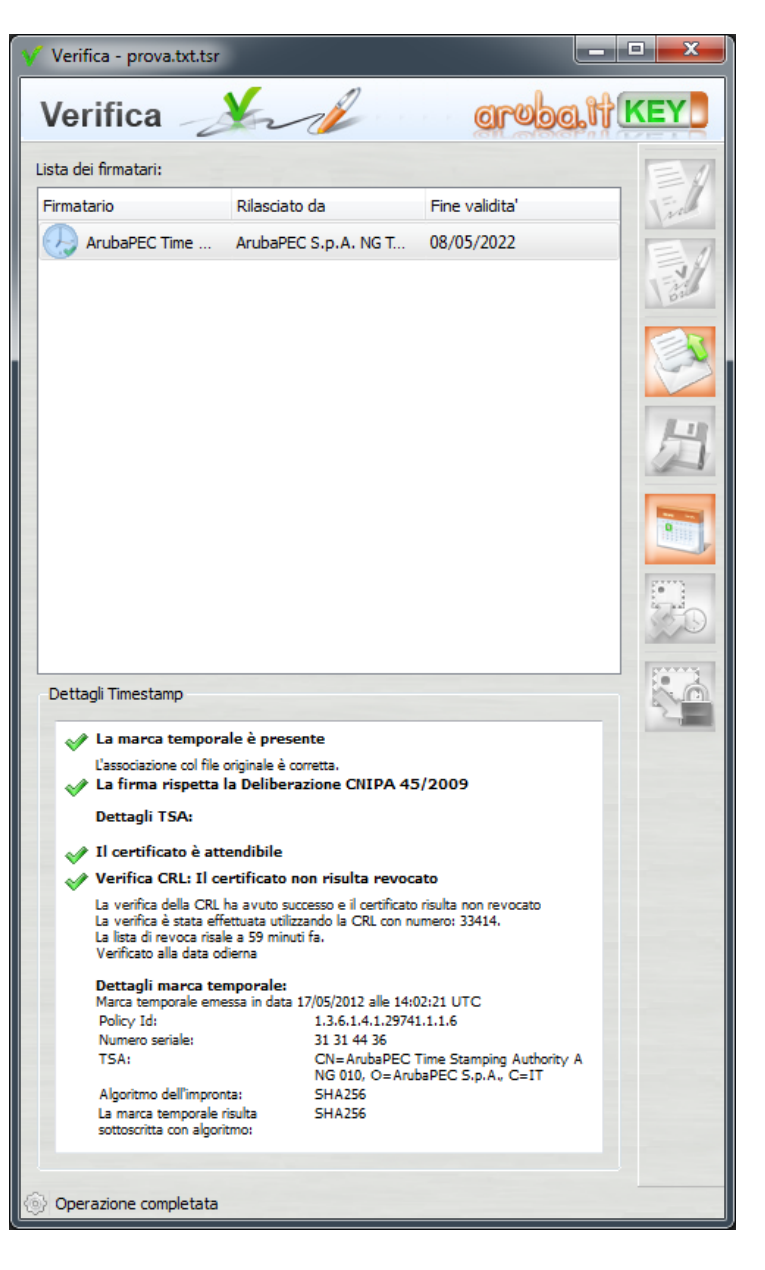

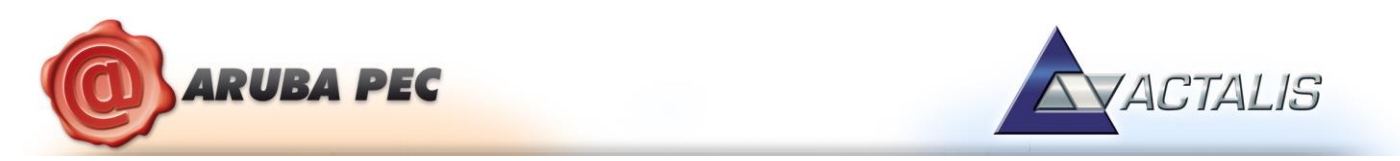

Qualora la finestra di riepilogo dovesse mostrare un esito simile al seguente:

| Verifica 🧠                        | ¥nd                  | aroba          | t KEY |
|-----------------------------------|----------------------|----------------|-------|
| ista dei firmatari:<br>Firmatario | Rilasciato da        | Fine validita' |       |
| ArubaPEC Time                     | ArubaPEC S.p.A. NG T | 08/05/2022     | - Var |

Allora ciò sta ad indicare che sono stati portati a termine tutti i controlli previsti per la verifica della validità della marca, ma qualcuno di questi non è andato a buon fine. Per analizzare meglio il tipo di errore riscontrato è sufficiente visualizzare i messaggi restituiti dall'applicativo all'interno della sezione "Dettagli Timestamp".

Qualora invece la finestra di riepilogo dovesse mostrare un messaggio simile al seguente:

| Verifica 🖉                        | Ynd .                | aroba          | if KEY |
|-----------------------------------|----------------------|----------------|--------|
| ista dei firmatari:<br>Firmatario | Rilasciato da        | Fine validita' |        |
| 🕢 ArubaPEC Time                   | ArubaPEC S.p.A. NG T | 08/05/2022     |        |

Allora ciò sta ad indicare che non è stato possibile portare a termine tutti i controlli previsti per verificare la validità della marca ed è necessario analizzare meglio il tipo di errore riscontrato visualizzando i messaggi restituiti dall'applicativo all'interno della sezione "Dettagli Timestamp".

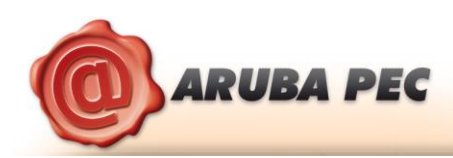

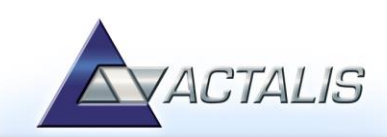

# 11 Verifica di Marche Temporali in formato .TSD

# Passo 1

Trascinare la marca temporale da verificare sopra il pulsante "Verifica".

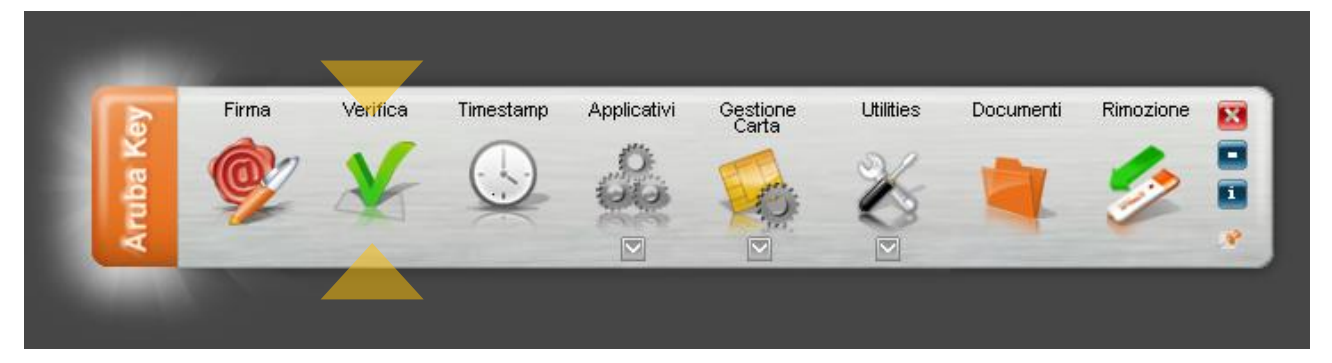

#### Passo 2

Il software inizia la verifica e, finite le operazioni, mostra una finestra di riepilogo simile alla seguente:

#### La marca temporale è presente

Questo messaggio indica che la marca temporale è integra ed è correttamente associata al documento selezionato.

#### La firma rispetta la Deliberazione CNIPA 45/2009.

Notifica circa il rispetto delle previsioni contenute negli ultimi aggiornamenti normativi

#### Il certificato è attendibile

Questo messaggio sta ad indicare che la Marca Temporale è rilasciata da un'Autorità di Certificazione inclusa nell'Elenco Pubblico dei Certificatori

#### Il certificato non risulta revocato

Questo messaggio sta ad indicare che il certificato del Sistema di Marcatura Temporale non risulta nè revocato nè sospeso.

#### Dettagli marca temporale

Sotto questa voce sono riportati i dettagli della marca temporale.

#### NOTA:

Qualora la finestra di riepilogo dovesse mostrare un delle spunte di errore (rosse) o di avviso (gialle) collegate alla marca temporale, valgono le stesse considerazioni riportate al Capitolo 10.

| /erifica 🏒                                                                                                    | where a constant of                                                                                   | aroba.It         | KEY       |
|----------------------------------------------------------------------------------------------------|----------------------------------------------------------------------------------------------------|------------------|-----------|
| ta dei firmatari:                                                                                                    |                                                                                                    |                  |           |
| irmatario                                                                                                    | Rilasciato da                                                                                         | Fine validita'   | Fin       |
| ArubaPEC Time Sta                                                                                                    | ArubaPEC S.p.A. NG TSA 2                                                                              | 08/05/2022       | B         |
| BALDINI SIMONE                                                                                                    | Actalis Qualified Certificat                                                                          | 24/11/2014       | -V<br>bai |
|                                                                                                    |                                                                                                    |                  |           |
|                                                                                                    |                                                                                                    |                  |           |
|                                                                                                    |                                                                                                    |                  |           |
|                                                                                                    |                                                                                                    |                  | <b>0</b>  |
|                                                                                                    |                                                                                                    |                  |           |
| 1                                                                                                    | III                                                                                                   | •                | <u>.</u>  |
| Dettagli Timestamp                                                                                                    |                                                                                                    |                  |           |
| . A La marca tomporale à                                                                                                    | - procento                                                                                            |                  | 5         |
| La firma rispetta la D                                                                                                    | eliberazione CNIPA 45/2009                                                                            |                  |           |
| Dettagli TSA:                                                                                                    |                                                                                                    |                  |           |
| 🛷 Il certificato è attend                                                                                                   | ibile                                                                                                 |                  |           |
| Verifica CRL: Il certifi                                                                                                    | icato non risulta revocato                                                                            |                  |           |
| La verifica della CRL ha a<br>La verifica è stata effettua<br>La lista di revoca risale a 1<br>Verificato alla data odierna | vuto successo e il certificato risulta non<br>ta utilizzando la CRL con numero: 334:<br>Lora fa.<br>a | revocato<br>14.  |           |
| Dettagli marca tempo<br>Marca temporale emessa i                                                                            | rale:<br>in data 17/05/2012 alle 14:16:42 UTC                                                         |                  |           |
| Policy Id:<br>Numero seriale:                                                                                               | 1.3.6.1.4.1.29741.1.1.6<br>42 32 44 36                                                                |                  |           |
| TSA:                                                                                                    | CN=ArubaPEC Time Stamp<br>NG 010, O=ArubaPEC S.n.                                                     | ping Authority A |           |
|                                                                                                    | SHA256                                                                                                |                  |           |